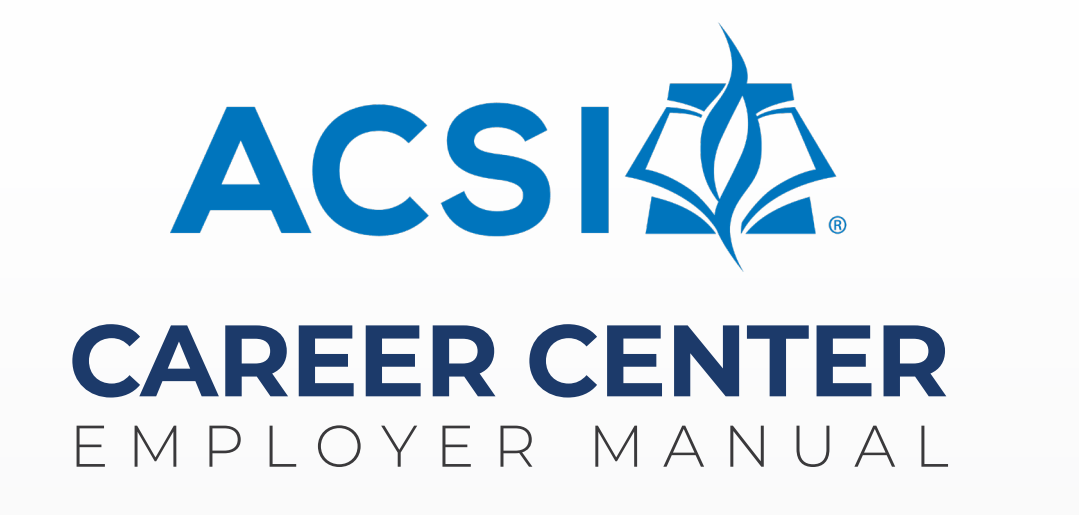

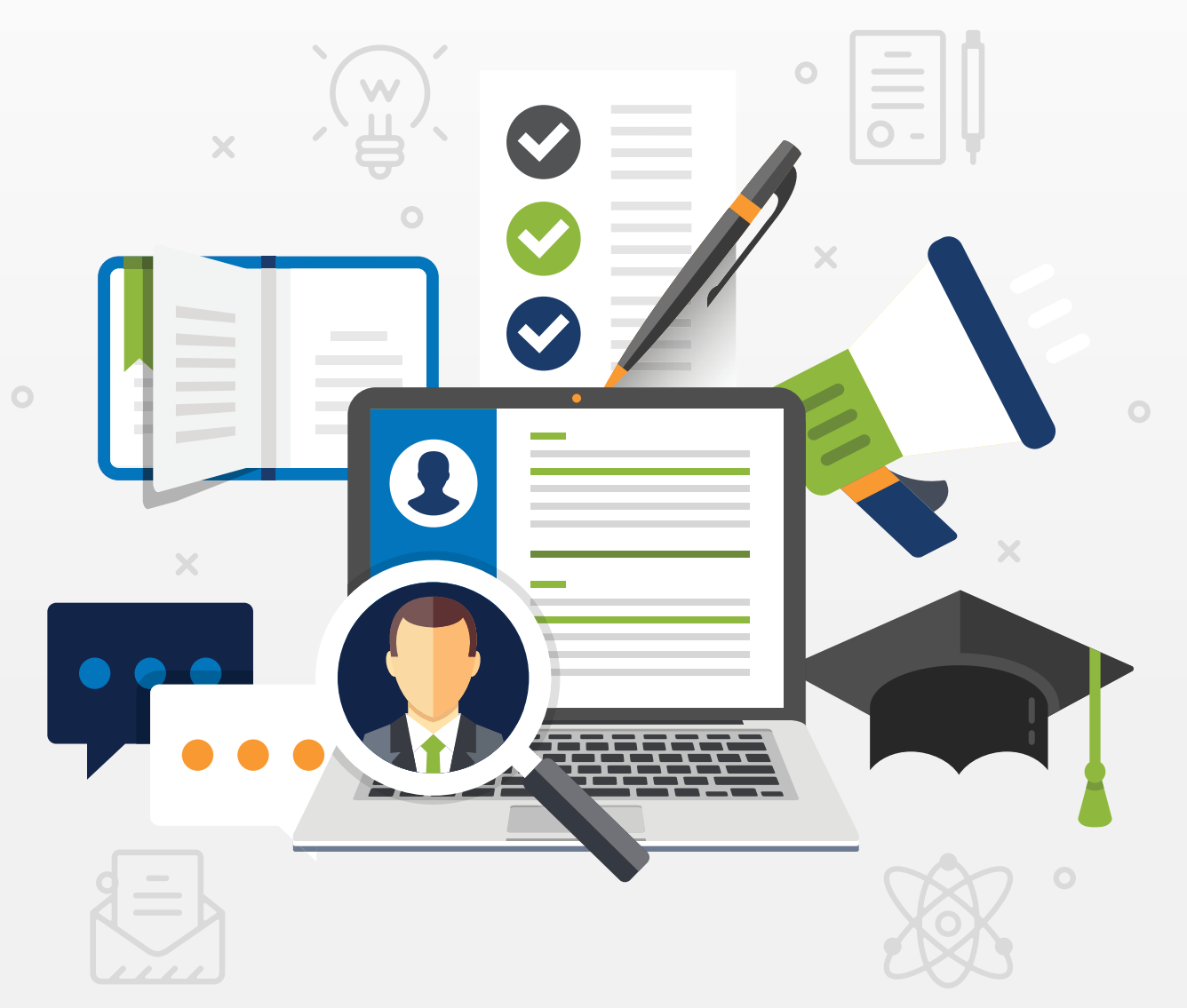

**ym**careers<sup>™</sup>

### TABLE OF CONTENTS

| Welcome to the ACSI Career Center | 3  |
|-----------------------------------|----|
| Employer Benefits                 | 4  |
| Your Employer Account             |    |
| Dashboard                         | 6  |
| My Jobs                           | 7  |
| Resume Bank                       | 8  |
| Templates                         | 9  |
| Post a Job                        | 10 |
| Upgrade Your Posting              | 13 |
| Job Flash™ Email                  | 14 |
| Edit Job Postings                 | 15 |
| Contact Us                        | 16 |

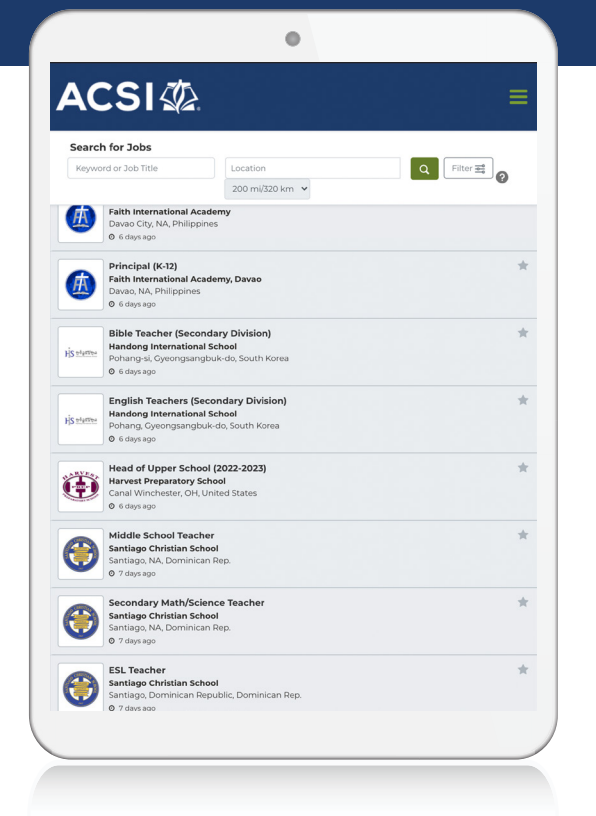

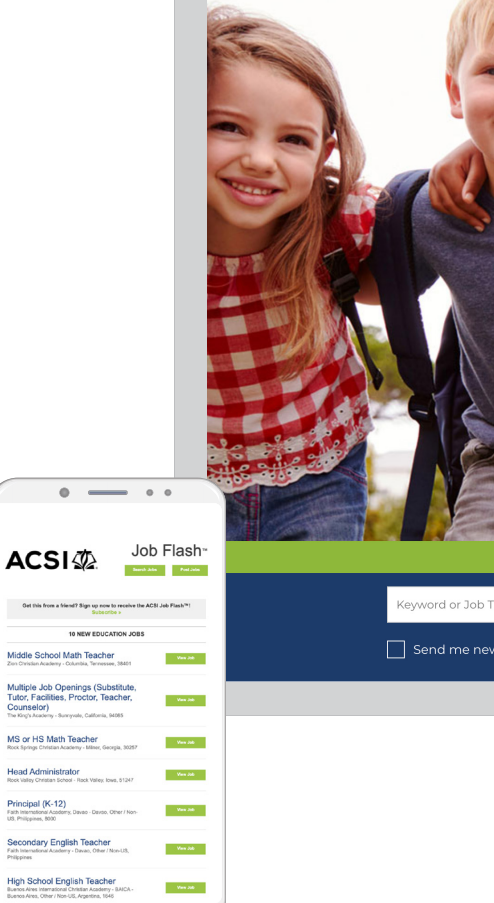

ACS

## Welcome to the ACSI Career Center

The ACSI Career Center is the leading online career center for Christ-centered educators. Employers can connect to both active and passive job seekers looking for new career opportunities.

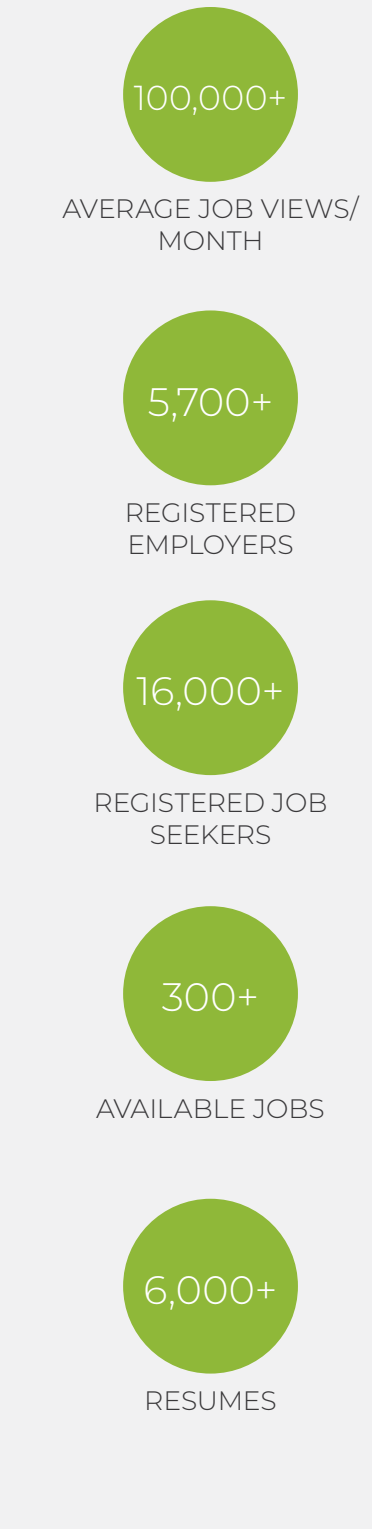

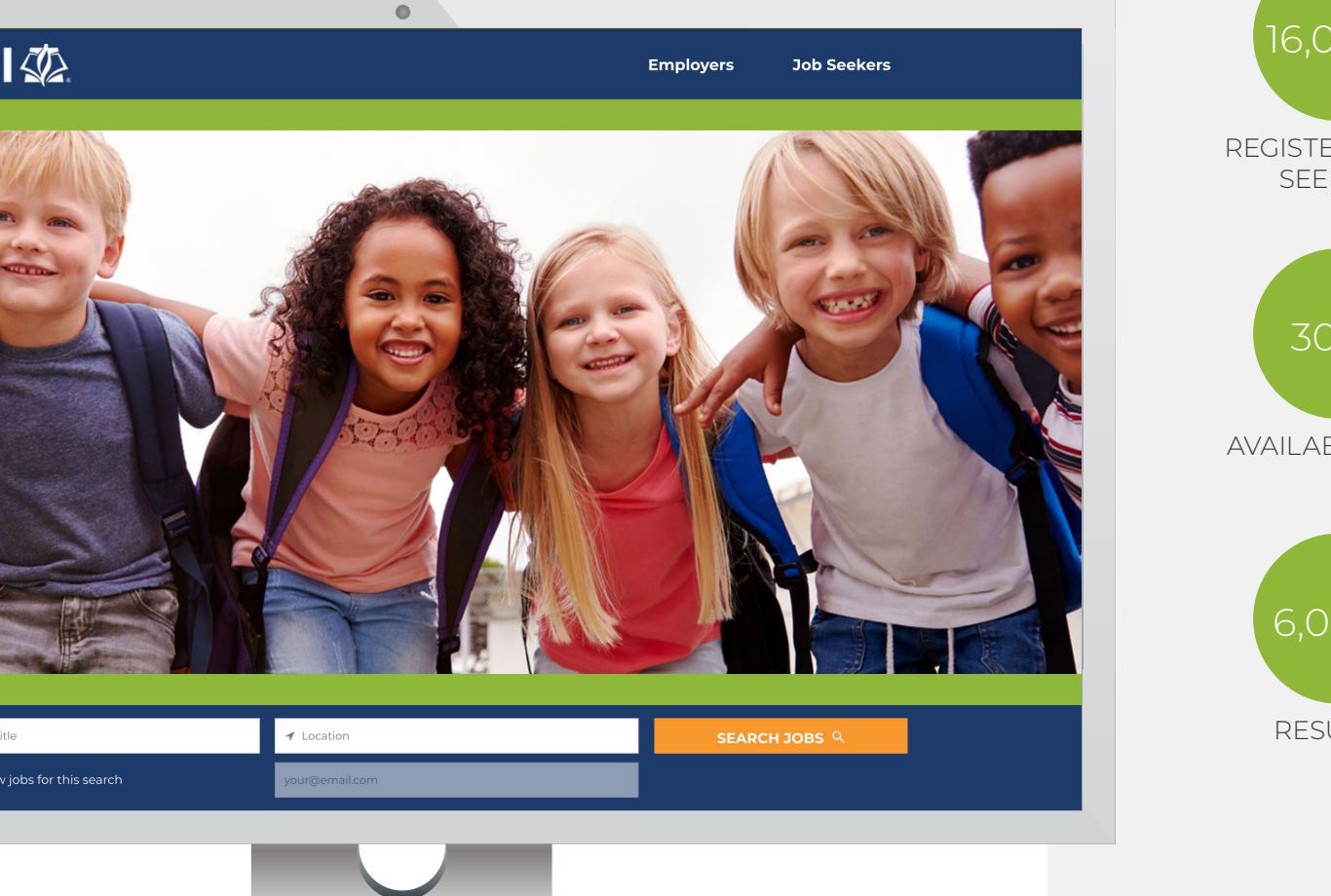

## **Employer Benefits**

Fill your education jobs faster with the ACSI Career Center. It offers effective recruitment solutions that connect you with highly qualified Christ-centered educators.

Member schools are entitled to a voucher code upon checkout; you will not be charged. If you do not know the code, please contact ACSI Care Team.

#### **Member School Job Posting Credits:**

- US Schools: Five 60-day job posting credits
- International Schools: Eight 270-day job posting credits

Codes are provided by ACSI and are active October–September.

### The best way to reach job seekers

Place your open positions where highly qualified Christ-centered educators go to advance their careers. Target candidates with ease by utilizing the following multi-channel approach:

#### **Job Posting Upgrades**

Premier location on the job board homepage, highlighted job remains at the top of search results, and the job is distributed to a network of more than 1,000 recruitment sites or sites that are marketed specifically to attract diverse and/or veteran candidates.

#### Job Flash™ Email

Our most effective recruitment channel that emails your job directly to the inboxes of 12,000+ Christcentered educators.

#### **Resume Bank Access**

Search, find, and contact the most qualified and relevant candidate for your open position.

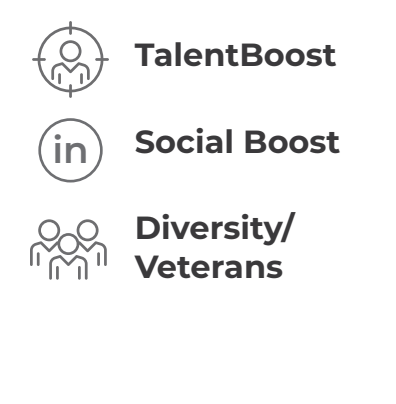

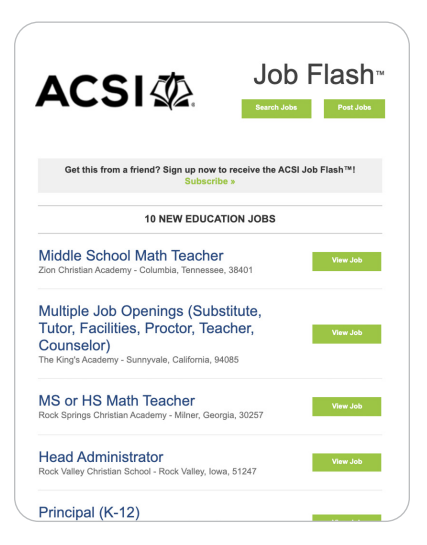

| terrer / Perume Bank  esume Bank  secure Bank  competence freet fyour (and any candidates gou are interested in, submit your interest in they are interested in your agold transit, we connect you for just 8000 beamkers pay just 83000 candidate in your agold transit, we connect you for just 8000 beamkers pay just 83000 candidates ID  commo Stack  filter they are interested in your agold transit, we connect you for just 8000 beamkers pay just 83000 candidates ID  competence interested interested in your agold transit  set they are interested in your agold transit, we connect you for just 8000 beamkers pay just 83000 candidates ID  competence interested interested interested in your agold transit  set they are interested interested           |                                                                                                    | 👚 🖹 💼 🔔 РОБТАЈОВ                                                                                                    |
|----------------------------------------------------------------------------------------------------|----------------------------------------------------------------------------------------------------|----------------------------------------------------------------------------------------------------|
| esume Bank <sup>O</sup> wormprise resumes for feet "you find any candidates you are interested in, submit your interest with you are interested, you ary including CCP data collection: Add New Use Saved worm of ac Condidate ID CCP data collection: Add New Use Saved Worwed or Condidate ID CCP data collection: Add New Use Saved Worwed or Condidate ID CCP data collection: Add New Use Saved Worwed or Condidate ID CCP data collection: Add New Use Saved Worwed or Condidate ID CCP data collection: Add New Use Saved Worwed or Condidate ID CCP data collection: Add New Use Saved Worwed or Condidate ID CCP data collection: Add New Use Saved Worwed or Condidate ID CCP data collection: Add New Use Saved CCP data collection: Add New Use Saved CCP data collection: Add New Use Saved CCP data collection: Collection: Collection | Home / Resume Bank                                                                                                    |                                                                                                    |
| ex complete resumes for freed Typu (not any candidates you are interested in you how how you interest and the typu interest and typu are interested. You you withing the first and typu are interested. You you withing the first and typu are interested. You you withing the first and typu are interested. You you withing the first and typu are interested. You you withing the first and typu are interested. You you withing the first and type are interested. You you withing the first and type are interested. You you withing the first and type are interested. You you withing the first and type are interested. You you withing the first and type are interested. You you within the first and type are interested. You you within the first and type are interested. You you are interested and the first and type are interested. You you are interested and the first and type are interested. You you are interested and the first and type are interested. You you are interested and the first and type are interested. You you are interested and the first and type are interested. You you are interested and the first and type are interested. You you are interested and the first and type are interested. You you you are interested and the first and type are interested. You you you are interested and the first and type are interested. You you you are interested and the first and type are interested. You you you you you you you you you you y                                                                                                    | esume Bank <sup>®</sup>                                                                                                    |                                                                                                    |
| sums Sanch<br>Keywerd of Carlindiate ID South Q Filter 1 Star Results Sort V 1.2 of (233 ≪ C 1 2 3 > Utstard 26 days age High School Teacher Chinawa Dapani ID: #90527 Current / Recent History / Qualifications Company, DoDEA MVS Pelocate: VS                                                                                                    | w complete resumes for meet if you in<br>m. If they are interested in your oppor<br>a candidate is not interested, you pay n<br>CCCP data collection: Add New                                                                                                    | na ang candidates you are interested in submit your interest to<br>tunly, we connect you for just \$0.00 (members pay just \$29.00). If<br>iothing!<br>Use Saved                                                                                                    |
| Note of an Candidate ID         Centrit Q         Filter 1           his Star's Results         5         1-20 of 6233 《         2         3         >           May Start Start Sta                                                                                                    | and the second second se                                                                                                    |                                                                                                    |
| hk Sfkrs Results           6233 Results         Sort ▼         1-20 of 6233 ≪         2         3         >           Updated 24 days age         Updated 24 days age         Updated 24 days age         Updated 24 days age         ILE         Sort ▼         Sort ▼         Sort ▼         No         No                                                                                                    | esume search                                                                                                    |                                                                                                    |
| Uodexed 22 days ago         Updated 26 days ago           High School Teacher         TEA-CHER & HEAD OF DEPARTMENT F                                                                                                    | Keyword or Candidate ID                                                                                                    | Search Q Filter T                                                                                                    |
| High School Teacher         TEACHER A HEAD OF DEPARTMENT F<br>Sam Diega, California (United States)<br>ID: #996357           Current / Recent         Current / Recent           History / Qualifications         History / Qualifications           History / DoEA VHS<br>Relocate: Vis         Company: BRENT INTERNATIONAL SC<br>Relocate: Vis                                                                                                    | Keyword or Candidate ID                                                                                                    | Search Q.         Filter Y           Sort V         1-20 of 6233         K         < 1                                                                                                    |
| Okinave Oppani<br>Do Hook 2027         San Diego, California (United States)<br>ID: H905427           Current / Bscent         Current / Bscent           History / Qualifications         History / Qualifications           Company, DoDEA VHS<br>Relocate: Vis         Company, BRENT INTERNATIONAL SC<br>Relocate: Vis                                                                                                    | Keyword or Candidate ID                                                                                                    | Search Q         Filter Y           Sort V         1-20 of 6235         44         1         2         3         >         2           Updated 26 days ago         1         2         3         >         2         3         >         2                                                                                                    |
| LIX ELG/420/7 LIX ES99653/7 Current / Recent Current / Recent History / Qualifications History / Qualifications Company. DDEA VHS Company. BRENT INTERNATIONAL SC Relocate: Vis Relocate: Vis                                                                                                    | Keyword or Candidate ID                                                                                                    | Search Q         Filter T           Sort v         1.20 of 6235         C         1         2         3         >           Updeted 25 days ago         TEACHER & HEAD OF DEPARTMENT F_                                                                                                    |
| Current / Recent Current / Recent History / Qualifications History / Qualifications Company, DoDEA VHS Company, BRENT INTERNATIONAL SC Relocate: V9s Relocate: V9s Relo              | Reyword or Candidate ID  his Ste's Results  c233 Results  Updated. 22 days app  High School Teacher  Okinawa (Japan)                                                                                                    | South Q         Filter Y           Sort V         1.20 of 623         C         1         2         3         5           Updated 2d day says         TACHER & HEAD OF DEPARTMENT F         Son Department F         Son Department F         <                                                                                                    |
| History / Qualifications History / Qualifications<br>Company: DoDEA VHS Company: BRENT INTERNATIONAL SC<br>Relocate: Ves Relocate: Ves                                                                                                    | Keyword or Candidate ID  his Site's Results  6233 Results Updated: 22 days app High School Teacher Okinawa (Bpan) ID: #10049207                                                                                                    | South Q         Filter ¥           Sort ▼         1:20 of 6233 ≪ < 1 2 3 > 2           Updated 36 days top         TEACHER & HEAD OF GENERATINENT F<br>Sont Dags, California (United States)           Die Programment F         Sont Dags, California (United States)                                                                                                    |
| Company: DoDEA VHS Company: BRENT INTERNATIONAL SC<br>Relocate: Yes Relocate: Yes                                                                                                    | Keywerd or Candidate ID Keywerd or Candidate ID Keywerd or Candidate ID Keywerd or Candidate ID Kesults Updated 22 days ago High School Teacher Okinawa (Japan) ID: n00049077 Current / Recent                                                                                                    | Sort V 1-20 (4333 % < 1 2 3 > 2<br>Updated 24 days age<br>TEACHER & HEAD OF DEPARTMENT F<br>San Diego, California (United States)<br>10. the96377<br>Current / Recent                                                                                                    |
| Relocate: Yes Relocate: Yes                                                                                                    | Keywerd of Candidate ID<br>Keywerd of Candidate ID<br>Als Stav Results<br>6233 Results<br>Usdated 22 days ago<br>High School Pacher<br>Chirano Dapanni<br>ILo ritlook2007<br>Current / Recent<br>History / Qualifications                                                                                                    | Soutor Q         Filter Y           Sort V         1.20 of 6233         C         1         2         3         5           Usdawd 2d dop argo         TEACHER & HEAD OF DEPARTMENT F.,<br>Son Depart California (Included States)         10         10         10         10         10         10         10         10         10         10         10         10         10         10         10         10         10         10         10         10         10         10         10         10         10         10         10         10         10         10         10         10         10         10         10         10         10         10         10         10         10         10         10         10         10         10         10         10         10         10         10         10         10         10         10         10         10         10         10         10         10         10         10         10         10         10         10         10         10         10         10         10         10         10         10         10         10         10         10         10         10         10         10 <t< td=""></t<>                                                                                                    |
|                                                                                                    | Keynel a Karlin (Keynel ar Carling)<br>his Stevs Results<br>4233 Stevults<br>Undantal 22 days ago<br>High School Yeacher<br>Charanao Dgaana<br>10: 8100-042077<br>Carrent / Resent<br>History / Qualifications<br>Company, DoDeA WHS                                                                                                    | Sort ♥ 1.20 of 623 ≪ € 2 3 > 0 Usdated 3d days age Usdated 3d days age Usdated 3d day |
| Security Clearance: Active - Secret Security Clearance: None                                                                                                    | Keywerd or Canididate ID Keywerd or Canididate ID Keywerd or Canididate ID Keywerd or Canididate ID Keywerd or Canididate ID Keywerd or Canididate ID Keywerd or Canididate ID Keywerd Or Canididate ID Keywerd Or Canididate ID Keywerd Or Canididate ID Keywerd Or Canididate Keywerd Or Canididate Keywerd Or Can | South Q     Filter ¥       Sort ▼     1.20 d4233 ≪ < 1 2 3 > 2       Underst 3d days tags     TEACHER & HEAD OF DEPARTMENT F<br>San Diago, California Unded States]<br>D. 8799037       Current / Recent       History / Qualifications       Company, BERT INTERNATIONAL SC<br>Relocater Vis                                                                                                    |

### Detailed company profile and logo upload capabilities

If hiring qualified talent is a top priority for your company, then having a complete and streamlined company profile with a logo can certainly promote your brand. The ACSI Career Center offers detailed company profile generation and logo upload capabilities to employers for FREE. With this, job seekers can look for relevant information about your company without leaving the job board.

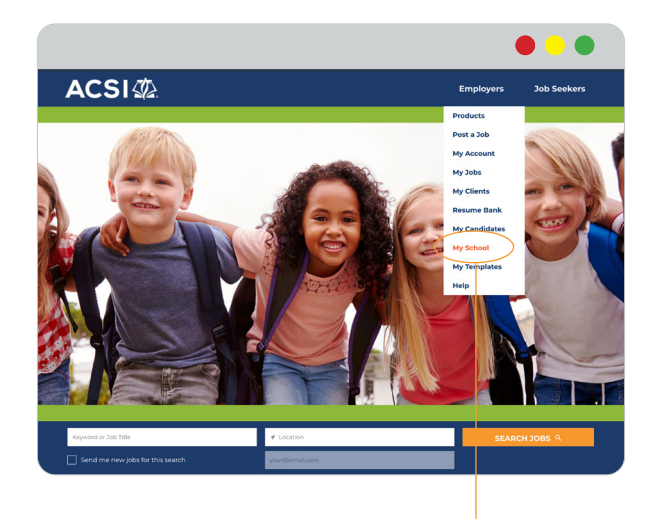

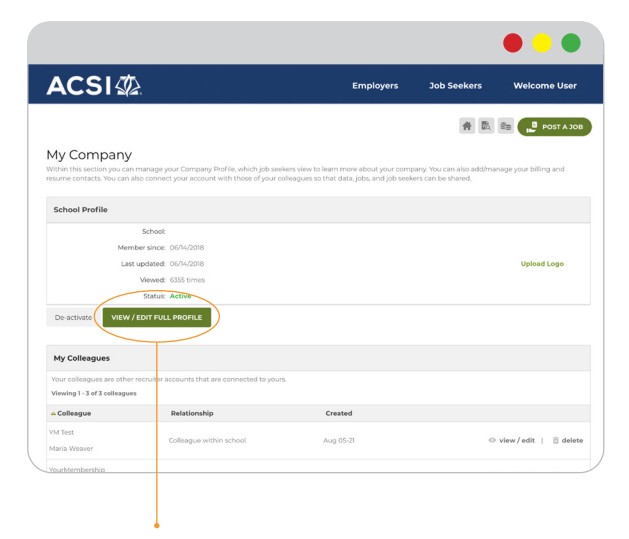

Employers > My School

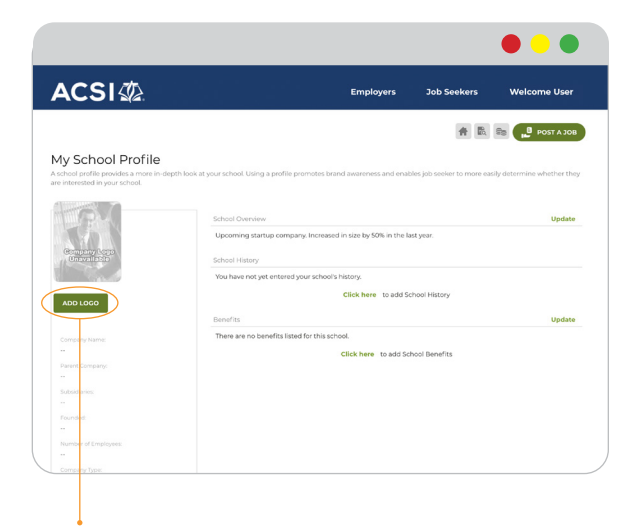

### View/Edit Company Profile

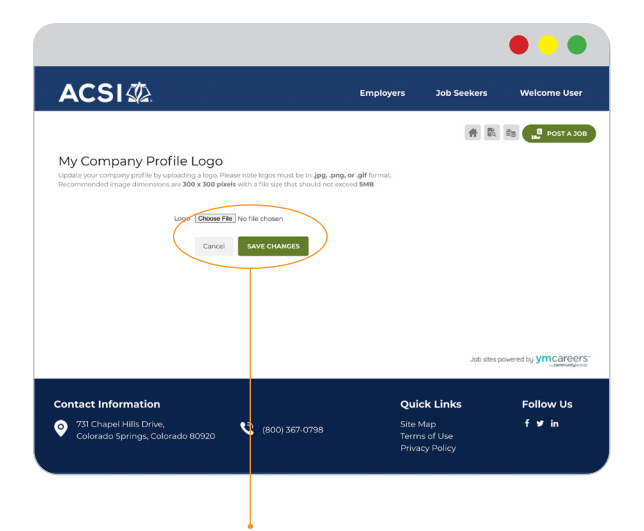

#### Add logo

Logos must be in .jpg, .png, or .gif format. Recommended: Dimensions - 300 x 300 pixels. File size - Should not exceed 5MB

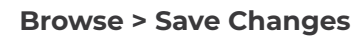

### Dashboard

|                                                      |                       |                                               |                             |                                   | •••                        |
|------------------------------------------------------|-----------------------|-----------------------------------------------|-----------------------------|-----------------------------------|----------------------------|
| ACSI                                                 |                       |                                               | Employers                   | Job Seekers                       | Welcome User               |
|                                                      |                       |                                               |                             |                                   | Se Post a Job              |
| My Account<br>Your "My Account" area lets you manage | your jobs, candidates | , and more. It gives you ful                  | l control over your recruit | ment all from one area.           |                            |
| QUICK LINKS                                          |                       | Current Accou                                 | nt Status                   |                                   |                            |
| Post a Job                                           |                       | New Messages                                  | 5:                          | 1 message(s                       | )                          |
| Se Products / Pricing / Specials                     |                       | Total Applican                                | te: *                       | 0 applicant(                      | c)                         |
| Search Resumes                                       |                       |                                               |                             | oappicant                         | •)                         |
| Deactivate Account                                   |                       | Active Jobs:                                  |                             | 0 job(s)                          |                            |
| Terms & Conditions                                   |                       | Note: Applicants o                            | nly includes Job Board ar   | nd Email apply methods.           |                            |
| Privacy Policy                                       |                       |                                               |                             |                                   |                            |
| From Message Admin Welcome!                          | Received  Dec 08-20   | Status<br>Unread                              |                             | ⊙ view                            | 🁌 reply   💼 delet          |
| New Message Templates                                |                       |                                               |                             |                                   |                            |
| My Resume Contacts                                   |                       |                                               |                             |                                   |                            |
| These are candidates you contacted th                | rough the Resume Ba   | ink.                                          |                             |                                   |                            |
|                                                      |                       | Currently no resum                            | ne contacts                 |                                   |                            |
|                                                      |                       |                                               |                             |                                   |                            |
|                                                      |                       |                                               |                             | Job sites p                       | owered by <b>ymcareers</b> |
|                                                      |                       |                                               |                             |                                   |                            |
| Contact Information                                  |                       |                                               | Oui                         | ck Links                          | Follow Us                  |
|                                                      |                       | 4                                             |                             | •                                 |                            |
|                                                      | ,                     | Receive & se<br>messages dire<br>from candida | nd Yc<br>ectly m<br>ites    | ou can track he<br>any applicatic | ow<br>ons                  |
|                                                      |                       | to your accou                                 | int.                        | you received.                     |                            |

## My Jobs

| -           |                                                                                                    | EIII                                                                                                    | ployers                                                                               | JOD Seekers                                   | vve                                  | come oser                                                                          |
|-------------|----------------------------------------------------------------------------------------------------|----------------------------------------------------------------------------------------------------|---------------------------------------------------------------------------------------|-----------------------------------------------|--------------------------------------|------------------------------------------------------------------------------------|
|             |                                                                                                    |                                                                                                    |                                                                                       | #                                             | AQ 550                               | 🛢 РОЅТ А ЈОВ                                                                       |
| My          | Jobs                                                                                                    |                                                                                                    |                                                                                       |                                               |                                      |                                                                                    |
| For mo      | ore information about the My Jobs page, <b>Click here</b> .                                                                                                    |                                                                                                    |                                                                                       |                                               |                                      |                                                                                    |
| Sea         | arch                                                                                                    |                                                                                                    |                                                                                       |                                               |                                      |                                                                                    |
|             |                                                                                                    |                                                                                                    |                                                                                       |                                               |                                      |                                                                                    |
| Ente        | er keyword to search in Job name, position, description, schoo                                                                                                    | ol name, city or search by Job ID number                                                                                                    |                                                                                       |                                               |                                      |                                                                                    |
|             |                                                                                                    | Show Advanced Search Options                                                                                                    | s 🛨                                                                                   |                                               |                                      |                                                                                    |
|             |                                                                                                    |                                                                                                    |                                                                                       |                                               |                                      |                                                                                    |
|             |                                                                                                    | ≙ SEARCH                                                                                                    |                                                                                       |                                               |                                      |                                                                                    |
|             |                                                                                                    | لَثِ SEARCH                                                                                                    |                                                                                       |                                               |                                      |                                                                                    |
| /iew        | OFCCP Data                                                                                                    | မံ့ SEARCH                                                                                                    |                                                                                       |                                               |                                      |                                                                                    |
| /iew        | OFCCP Data                                                                                                    | ن SEARCH                                                                                                    |                                                                                       |                                               |                                      |                                                                                    |
| /iew        | OFCCP Data                                                                                                    | 4 SEARCH                                                                                                    | <b>⊽</b> Start                                                                        | End                                           | Status                               | Action                                                                             |
| /iew        | OFCCP Data<br>Activate Stop X Delete<br>Position<br>Junior High Science Teacher                                                                                                    | Location<br>Tempe,<br>Arizona, United States                                                                                                    | ♥ Start<br>07/14/2021                                                                 | End<br>08/13/2021                             | Status<br>Active                     | Action                                                                             |
| View        | OFCCP Data                                                                                                    | © SEARCH<br>Location<br>Tempe,<br>Arizona, United States                                                                                            | ♥ Start<br>07/14/2021                                                                 | End<br>08/13/2021                             | Status<br>Active                     | Action<br>TE<br>Edit<br>Upgrade                                                    |
|             | OFCCP Data  Activate Stop Delete  Position  Junior High Science Teacher  Show Details  Secondary Math Teacher  Show Details                                                                                                    | Location         Tempe,         Arizona, United States         Johnson City,         TN, United States                                              | <ul> <li>Start</li> <li>07/14/2021</li> <li>07/14/2021</li> </ul>                     | End<br>08/13/2021<br>08/13/2021               | Status<br>Active<br>Active           | Action<br>Tell<br>Edit<br>Upgrade<br>View Applicants<br>View Job Settings          |
|             | OFCCP Data                                                                                                    | © SEARCH<br>Location<br>Tempe,<br>Arizona, United States<br>Johnson City,<br>TN, United States                                                      | <ul> <li>Start</li> <li>07/14/2021</li> <li>07/14/2021</li> <li>07/14/2021</li> </ul> | End<br>08/13/2021<br>08/13/2021<br>08/13/2021 | Status<br>Active<br>Active<br>Active | Action<br>Edit<br>Upgrade<br>View Applicants<br>View Job Settings<br>View Live Job |
| <b>view</b> | Image: Constraint of the second second se | Location         Tempe,         Arizona, United States         Johnson City,         TN, United States         Los Gatos,         CA, United States | <ul> <li>Start</li> <li>07/14/2021</li> <li>07/14/2021</li> <li>07/14/2021</li> </ul> | End<br>08/13/2021<br>08/13/2021<br>08/13/2021 | Status<br>Active<br>Active<br>Active | Action<br>Tell<br>Upgrade<br>View Applicants<br>View Job Settings<br>View Live Job |
|             | OFCCP Data   Image: Activate Image: Stop Image: Delete Image: Delete Im             | © SEARCH<br>Location<br>Tempe,<br>Arizona, United States<br>Johnson City,<br>TN, United States<br>Los Gatos,<br>CA, United States                   | <ul> <li>Start</li> <li>07/14/2021</li> <li>07/14/2021</li> <li>07/14/2021</li> </ul> | End<br>08/13/2021<br>08/13/2021<br>08/13/2021 | Status<br>Active<br>Active<br>Active | Action<br>Edit<br>Upgrade<br>View Applicants<br>View Job Settings<br>View Live Job |
|             | OFCCP Data  Activate  Stop  Delete  Position  Junior High Science Teacher  Show Details  Secondary Math Teacher  Show Details  Accounting and Administrative Specialist Show Details                                                                                                    | Location         Tempe,         Arizona, United States         Johnson City,         TN, United States         Los Gatos,         CA, United States | <ul> <li>Start</li> <li>07/14/2021</li> <li>07/14/2021</li> <li>07/14/2021</li> </ul> | End<br>08/13/2021<br>08/13/2021<br>08/13/2021 | Status<br>Active<br>Active<br>Active | Action<br>Edit<br>Ugarde<br>View Applicants<br>View Job Settings<br>View Live Job  |

### **Resume Bank**

| ACSI🕸                                  | À.                               |                                                          | Employers                                 | Job Seekers                   | Welcome Us            |
|----------------------------------------|----------------------------------|----------------------------------------------------------|-------------------------------------------|-------------------------------|-----------------------|
|                                        |                                  |                                                          |                                           |                               | POST A JO             |
| Home / Resume Bank                     |                                  |                                                          |                                           |                               |                       |
| Resume Ban                             | k <sup>ij</sup>                  |                                                          |                                           |                               |                       |
| view complete resumes fo               | or free! If you find any candida | ates you are interested ir<br>ite is not interested, you | n, submit your interest to them. If       | f they are interested in your | opportunity, we conne |
| OFCCP data collection:                 | Add New                          |                                                          |                                           |                               |                       |
| Resume Search                          |                                  |                                                          |                                           |                               |                       |
| Keyword or Candidate                   | ID                               |                                                          |                                           | Sear                          | ch Q Filter 1         |
| - This Site's Results                  |                                  |                                                          |                                           |                               |                       |
| 6234 Results                           |                                  |                                                          | So                                        | rt. ✔ 1-20 of 6234 《          | < 1 2 3               |
|                                        |                                  |                                                          |                                           |                               |                       |
| Updated: 24 days ago                   |                                  |                                                          | TEACHER & HEAD OF I                       | PEPARTMENT FOR RELIG          | IOUS STUDIES          |
| Okinawa (Japan)                        |                                  |                                                          | San Diego, California (U                  | Inited States)                | 10000100120           |
| Current / Recent Hi                    | istory / Qualifications          |                                                          | Current / Recent Hist                     | tory / Qualifications         |                       |
| Company: DoDEA VH                      | IS                               |                                                          | Company: BRENT INTE                       |                               |                       |
| Relocate: Yes                          |                                  |                                                          | Relocate: Yes                             | RNAHONAL SCHOOL               |                       |
| Security Clearance: A                  | ctive - Secret                   |                                                          | Security Clearance: Nor                   | he                            |                       |
| Add to Cart                            | Diew Candidate                   | ☐<br>Bookmark                                            | Add to Cart                               | Ciew Candidate                | D<br>Bookmark         |
| Updated: 1 day ago                     |                                  |                                                          | Updated: 3 months ago                     |                               |                       |
| Teacher                                |                                  |                                                          | English Teacher                           |                               |                       |
| Cleburne, Texas (Unite<br>ID: #9544067 | ed States)                       |                                                          | Santiago, Isabela (Philip<br>ID: #9710376 | opines)                       |                       |
| Current / Recent H                     | istory / Qualifications          |                                                          | Current / Recent Hist                     | tory / Qualifications         |                       |
|                                        |                                  |                                                          |                                           |                               |                       |

database for your next great hire. Use our filters to find the candidates that meet your criteria.

## Templates

| Accession       Employers         Apployers       Employers         Apployers       Employers         Apployers       Intereare no letter templates for common tasks.         Apployers       Intereare no letter templates         Apployers       Intereare no letter templates         Apployers       Intereare no letter templates         Apployers       Intereare no letter templates         Apployers       Intereare no job templates         Apployers       Intereare no job templates <th></th> <th></th>                                                                                                    |             |                         |
|----------------------------------------------------------------------------------------------------|-------------|-------------------------|
| My Templates   There are no eused when drafting emails to candidates, colleagues, and others.   There are no letter templates   There are no letter templates   There are no letter templates   My Job Templates   There are no letter templates   My Job Templates   There are no letter templates   My Filter Templates   There are no letter templates   My Filter Templates   These are job templates that you can use to easily build your job postings.   Serving 1-1 of 1 filter   If y Questions   Added   Ipace are pre-screen filter templates that you can use to pre-screen applicants.   Serving 1-1 of 1 filter   If y Questions   Added   Ipace are Filter Templates                                                                                                    | Job Seekers | Welcome User            |
| My Templates   Templates make your recruitment even easier by allowing you to re-use templates for common tasks.   My Letter Templates   These can be used when drafting emails to candidates, colleagues, and others.   Create Letter Template   My Job Templates   These are job templates that you can use to easily build your job postings.   My Filter Templates   There are no job templates   My Filter Templates   These are job templates that you can use to pre-screen applicants.   Viewing 1-1 of filters   a Filter   # Questions   Added   Updated   fon name]   1   Dec 18-20   It's likely you will have similar                                                                                                    |             | à 📚 📕 Post a joi        |
| My Letter Templates   These can be used when drafting emails to candidates, colleagues, and others.   Create Letter Template   My Job Templates   These are job templates that you can use to easily build your job postings.   My Filter Templates   These are pre-screen filter templates that you can use to pre-screen applicants.   Vewing 1-1 of 1 filters <ul> <li>Added</li> <li>Updated</li> <li>no anee]</li> <li>1</li> <li>Dec 18-20</li> <li>-</li> </ul>                                                                                                    |             |                         |
| These can be used when drafting emails to candidates, colleagues, and others.   There are no letter templates   My Job Templates   These are job templates that you can use to easily build your job postings.   There are no job templates   My Filter Templates   There are no job templates   My Filter Templates   There are no job templates   There are no job templates   My Filter Templates   There are no job templates   There are no job templates   There are no job templates   There are no job templates   My Filter Templates that you can use to pre-screen applicants.   Vegetions   Added   Updated   Inter are no job templates                                                                                                    |             |                         |
| Image: Create Letter Template         My Job Templates:         These are job templates that you can use to easily build your job postings.         My Filter Templates:         These are pre-screen filter templates that you can use to pre-screen applicants.         Viewing 1-1 of Tifters:         In name]       1         Dec 18-20          Create Filter Template                                                                                                    |             |                         |
| Create Letter Template     My Job Templates   These are job templates that you can use to easily build your job postings.   There are no job templates   My Filter Templates   These are pre-screen filter templates that you can use to pre-screen applicants.   Viewing 1 - 1 of 1 filters   Added Updated   Ino name]   1   Dec 18-20   Create Filter Template   It's likely you   will have similar                                                                                                    |             |                         |
| My Job Templates         These are job templates that you can use to easily build your job postings.         My Filter Templates         These are pre-screen filter templates that you can use to pre-screen applicants.         Viewing 1-1 of Ifiters         In name]       1         Dec 18-20          Create Filter Template                                                                                                    |             |                         |
| These are job templates that you can use to easily build your job postings.          My Filter Templates         These are pre-screen filter templates that you can use to pre-screen applicants. Viewing 1-1 of 1 filters         • Filter       # Questions         • Filter       # Questions         • Create Filter Template                                                                                                    |             |                         |
| My Filter Templates         These are pre-screen filter templates that you can use to pre-screen applicants.         • Filter       # Questions         • Filter       # Questions         • These are pre-screen filter templates that you can use to pre-screen applicants.         • Filter       # Questions         • Filter       # Questions         • Create Filter Template         • Ontact Information         Quick         • It's likely you will have similar                                                                                                    |             |                         |
| My Filter Templates         These are pre-screen filter templates that you can use to pre-screen applicants. Viewing 1-1 of 1 filters         Filter       # Questions       Added       Updated         [no name]       1       Dec 18-20          Create Filter Template       Create Filter Template          Ontact Information       Quick         It's likely you will have similar                                                                                                    |             |                         |
| Filter     # Questions     Added     Updated       [no name]     1     Dec 18-20        Create Filter Template         ontact Information     Quick       It's likely you will have similar                                                                                                    |             |                         |
| Image: Image: |             |                         |
| ontact Information Quick<br>It's likely you<br>will have similar                                                                                                    |             | 💿 view / edit   🛅 delet |
| ontact Information Quick<br>It's likely you<br>will have similar                                                                                                    | Job site    | s powered by ymcareer   |
| It's likely you<br>will have similar                                                                                                    |             |                         |
| It's likely you will have similar                                                                                                    |             | Follow Us               |
| <ul> <li>It's likely you</li> <li>will have similar</li> </ul>                                                                                                    |             |                         |
| postings, emails,<br>or filters, which<br>you can keep                                                                                                    |             |                         |

## Post a Job

- 1. On the main employer account page, under "Quick Links," click "Post a Job."
- Select "Type of Job Posting" and enter job details; click "Continue." Member schools: apply voucher code upon checkout and you will not be charged. US Schools: choose 60-day job posting option. International Schools: Choose 270-day job posting.
- 3. Select any additional add-ons or upgrades.
- 4. Submit payment information.

| AC                               | CSI 🕸                                                                                                    |                                                                                 | Employers                                                      | Job Seekers                                     | Welcome User                |
|----------------------------------|----------------------------------------------------------------------------------------------------|---------------------------------------------------------------------------------|----------------------------------------------------------------|-------------------------------------------------|-----------------------------|
|                                  |                                                                                                    |                                                                                 |                                                                |                                                 | POST A JOB                  |
| Post /<br>Use the fo<br>complime | Create A Job<br>orm below to post your job opening if you are the<br>entary postings. International schools, choose t | e school's primary contact. <mark>U.S.</mark><br>the 270-Day option to take adv | <b>member schools, choose t</b><br>rantage of your eight compl | the 60-Day option to take<br>imentary postings. | advantage of your five      |
| Please us<br>at 800-36           | e the voucher code for member schools upon<br>17-0798.                                                                | checkout and you will not be                                                    | e charged. If you do not kno                                   | ow the code, please cont                        | act the ACSI Care Team      |
| We recom<br>same ben             | nmend that you don't select the Job Flash packa<br>lefit for \$129.                                                   | age unless you have used all of y                                               | your free postings. Choosing                                   | g the "Featured Upgrade"                        | on page 2 will give you the |
| If you have                      | e any questions or encounter any problems, plea                                                                       | ase contact YM Careers Custom                                                   | ner Service at 860-437-5700.                                   |                                                 |                             |
| Туре о                           | of Job Posting                                                                                                    |                                                                                 |                                                                | Vie                                             | w complete product list     |
| Prod                             | uct                                                                                                    |                                                                                 |                                                                | Duration                                        | Cost                        |
| – 💿 30-Da                        | ay Job Posting                                                                                                    |                                                                                 |                                                                | 30 days                                         | \$109.00                    |
| • •                              | Want your job Emailed to 12,000+ Christ-Centered Ed                                                                   | ucators?                                                                        |                                                                |                                                 |                             |
| • ,                              | Add your job to Job Flash for \$129 by selecting the "Fe                                                              | eatured Upgrade" in the upgrade se                                              | ection during checkout!                                        |                                                 |                             |
|                                  | Click to view the most recent send <b>Job Flash™</b>                                                                  |                                                                                 |                                                                |                                                 |                             |
|                                  |                                                                                                    |                                                                                 |                                                                |                                                 |                             |
|                                  |                                                                                                    |                                                                                 |                                                                |                                                 |                             |
| · .                              | Additional Upgrades Available                                                                                         |                                                                                 |                                                                |                                                 |                             |
|                                  |                                                                                                    |                                                                                 |                                                                |                                                 |                             |
|                                  |                                                                                                    |                                                                                 |                                                                |                                                 |                             |
|                                  | Choose the                                                                                                    |                                                                                 |                                                                |                                                 |                             |
| •                                | product that                                                                                                    |                                                                                 |                                                                |                                                 |                             |
|                                  | fits your current                                                                                                    |                                                                                 |                                                                |                                                 |                             |
|                                  | recruitment                                                                                                    |                                                                                 |                                                                |                                                 |                             |
|                                  | needs.                                                                                                    |                                                                                 |                                                                |                                                 |                             |

| External Apply Me                                          | ethods                             |                                                     |                                        |                      |                                     |                            |
|------------------------------------------------------------|------------------------------------|-----------------------------------------------------|----------------------------------------|----------------------|-------------------------------------|----------------------------|
| By filling out this section you<br>EXAMPLES:               | u are selecting how you want Job . | Applications sent to you. Only fill out sections th | nat apply to your preferences.         |                      |                                     |                            |
| <ul> <li>If you want job seekers to</li> </ul>             | be able to apply via email, add th | e email address you want those applications to      | be routed to                           |                      |                                     |                            |
| If you want applications to     If you want applications s | o be sent directly to your company | y OR School website, fill our the Apply URL secti   | on<br>e Applications" option in the se | ction below          |                                     |                            |
| • Multiple options may be s                                | selected but are not required      |                                                     |                                        |                      |                                     |                            |
| • Your contact name and e                                  | mail address will not be displayed | t publicly                                          |                                        |                      |                                     |                            |
| Contact Person:                                            |                                    |                                                     |                                        |                      |                                     |                            |
| Email Address                                              |                                    | ]                                                   |                                        |                      |                                     | _                          |
| Ernan / Idaress.                                           |                                    |                                                     |                                        |                      |                                     |                            |
| Phone:                                                     |                                    |                                                     |                                        |                      |                                     |                            |
| Ext:                                                       |                                    |                                                     |                                        |                      |                                     |                            |
| Fax:                                                       |                                    |                                                     |                                        |                      |                                     |                            |
| Apply URL:                                                 |                                    | ]                                                   | 7                                      |                      |                                     |                            |
|                                                            |                                    |                                                     |                                        |                      |                                     |                            |
| Apply via Job Boa                                          | rd                                 |                                                     |                                        |                      |                                     |                            |
| By allowing online application                             | ons, you enable job seekers to app | ly for this job online through the job board. Thei  | r applications will be stored in y     | our account, and any | recipients you select below will be | e notified of new          |
| The recipients you select will                             | l not appear in the ad.            |                                                     |                                        |                      |                                     |                            |
| Allow Online Appli                                         | cations                            |                                                     |                                        |                      |                                     |                            |
| Jane Doe<br>Jane.Doe@email.co                              | 2m                                 |                                                     | First Name:                            |                      |                                     |                            |
|                                                            |                                    |                                                     | Last Name:                             |                      |                                     |                            |
|                                                            |                                    |                                                     | Email:                                 |                      |                                     |                            |
|                                                            |                                    |                                                     |                                        |                      |                                     |                            |
|                                                            |                                    |                                                     | •                                      |                      |                                     | •                          |
|                                                            | ithic hov                          |                                                     |                                        |                      |                                     |                            |
| vou are givi                                               | ing job                            | Add the "Ap                                         | ply URL" to                            |                      | "Email Ap                           | <b>plv"</b> is an          |
| seekers the                                                | option                             | this box so j                                       | job seekers                            |                      | option for th                       | e Employ                   |
| to apply thro                                              | ough the                           | a compan                                            | v website                              |                      | to receive a                        | pplication                 |
| career cent                                                | er. Job<br>through                 | where the                                           | y have an                              |                      | through th                          | neir email.<br>Iail addros |
| this option a                                              | re found                           | option to ap                                        | oply for the                           |                      | here where                          | vou want '                 |
| inside your e                                              | mployer                            | job outside                                         | the career<br>ter                      |                      | redirect the                        | Job Seeke                  |
| accour                                                     | nt.                                | Cen                                                 |                                        |                      |                                     |                            |
|                                                            |                                    |                                                     |                                        |                      |                                     |                            |

When a job seeker clicks the "**APPLY NOW**" button from the job search page, a pop-up window will appear with options on how they want to apply for the job.

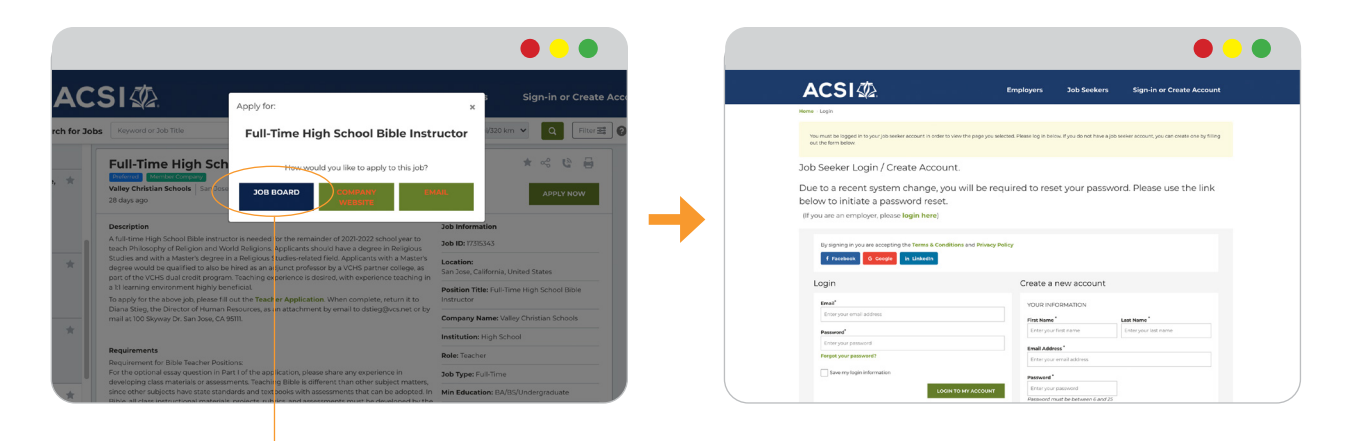

If there's a "JOB BOARD" button, that means the employer allowed online applications.

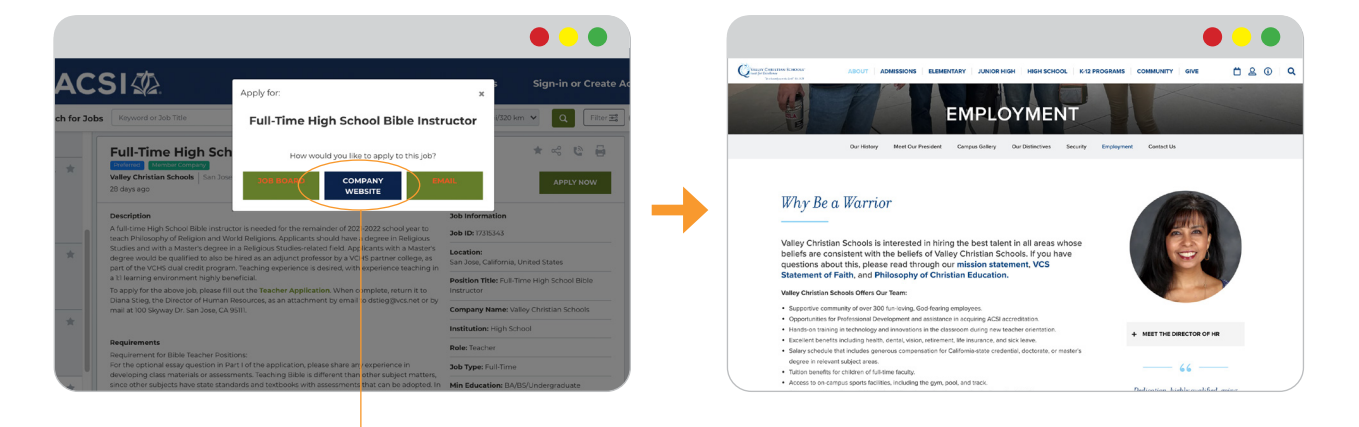

If there's a "**COMPANY WEBSITE**" button, that means the employer added and Apply URL.

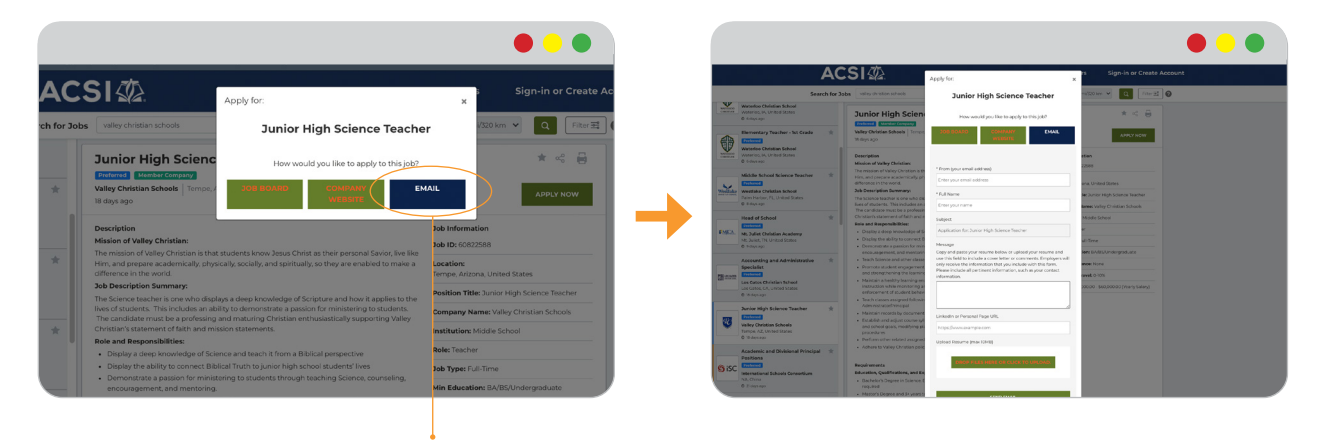

If there's an "**EMAIL**" button, that means the employer wanted to receive the applications through email.

## **Upgrade Your Posting**

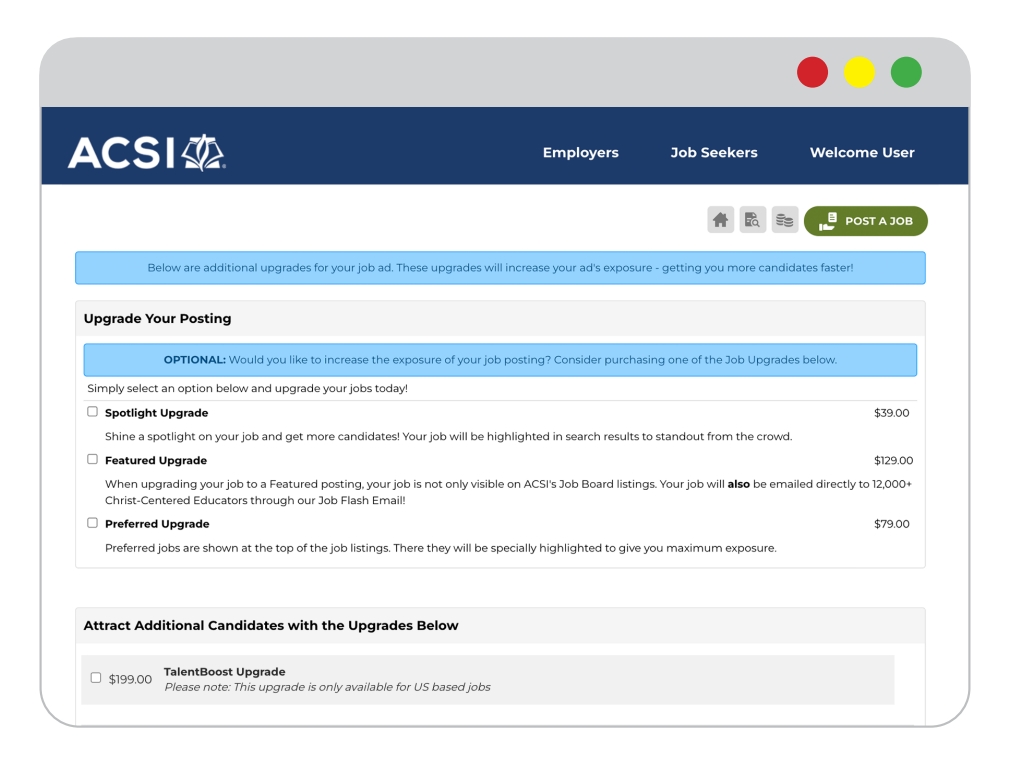

#### Spotlight Upgrade

Shine a spotlight on your job and get more candidates! Your job will be highlighted in search results to stand out from the crowd.

#### **Featured Upgrade**

When upgrading your job to a Featured posting, your job is not only visible on ACSI's Job Board listings. Your job will also be emailed directly to 12,000+ Christ-Centered Educators through our Job Flash Email!

#### **Preferred Upgrade**

Preferred jobs are shown at the top of the job listings. There they will be specially highlighted to give you maximum exposure.

#### **TalentBoost**

Your posting will be distributed through our network of more than 1,000 recruitment sites.

#### **Social Boost**

Ensure your job posting captures the attention of both active and passive candidates within the social channels they visit frequently by featuring the job in Twitter feeds, 10,300+ Twitter Jobs channels and LinkedIn.

#### **Diversity/Veterans**

Your job will be distributed to a collection of sites that are marketed specifically to attract diverse and/or veteran candidates.

### Job Flash™ Email

### Job Flash<sup>™</sup> Get this from a friend? Sign up now to receive the ACSI Job Flash™! **10 NEW EDUCATION JOBS** Middle School Math Teacher Zion Christian Academy - Columbia, Tennessee, 38401 Multiple Job Openings (Substitute, Tutor, Facilities, Proctor, Teacher, Counselor) The King's Academy - Sunnyvale, California, 94085 MS or HS Math Teacher Rock Springs Christian Academy - Milner, Georgia, 30257 Head Administrator Rock Valley Christian School - Rock Valley, Iowa, 51247 Principal (K-12) Faith International Academy, Davao - Davao, Other / Non-US, Philippines, 8000 Secondary English Teacher Faith International Academy - Davao, Other / Non-US, Philippines High School English Teacher Buenos Aires International Christian Academy - BAICA -Buenos Aires, Other / Non-US, Argentina, 1646

### **Features**

- Branded email featuring top jobs on the ACSI Career Center.
- To give your free posting an added boost, select the "Featured Upgrade" in the upgrade section during checkout. This will add your job to Job Flash that is emailed to 12,000+ **Christ-Centered Educators** for only \$129!

## **Edit Job Postings**

| earch<br>nter keyword to search in Job name, position, description, scl                                                                                                    |                                                                                                    |                             |                        |                  |                                      |
|----------------------------------------------------------------------------------------------------|----------------------------------------------------------------------------------------------------|-----------------------------|------------------------|------------------|--------------------------------------|
| nter keyword to search in Job name, position, description, sch                                                                                                    |                                                                                                    |                             |                        |                  |                                      |
|                                                                                                    | hool name, city or search by Job ID number                                                                                                    |                             |                        |                  |                                      |
|                                                                                                    | Show Advanced Search Option                                                                                                    | ns 🛨                        |                        |                  |                                      |
|                                                                                                    | û SEARCH                                                                                                    |                             |                        |                  |                                      |
|                                                                                                    |                                                                                                    |                             |                        |                  |                                      |
| ✓ OFCCP Data ✓ Activate Stop ★ Delete                                                                                                    |                                                                                                    |                             |                        |                  |                                      |
| Position                                                                                                    | Location                                                                                                    | 🗢 Start                     | End                    | Status           | Action                               |
| Junior High Science Teacher                                                                                                    | Tempe,<br>Arizona, United States                                                                                                    | 07/14/2021                  | 08/13/2021             | Active           | Ţ                                    |
| Show Details                                                                                                    |                                                                                                    |                             |                        |                  | Edit<br>Upgrade                      |
| Secondary Math Teacher                                                                                                    | Johnson City,<br>TN, United States                                                                                                    | 07/14/2021                  | 08/13/2021             | Active           | View Applicants<br>View Job Settings |
| Show Details                                                                                                    | Los Gatos.                                                                                                    |                             |                        |                  | View Live Job                        |
| Accounting and Administrative Specialist                                                                                                    | CA, United States                                                                                                    | 07/14/2021                  | 08/13/2021             | Active           | IR                                   |
| SINV LYUUS                                                                                                    |                                                                                                    |                             |                        |                  |                                      |
|                                                                                                    |                                                                                                    |                             |                        | •                |                                      |
|                                                                                                    |                                                                                                    |                             |                        | •                | •                                    |
| ntriane                                                                                                    |                                                                                                    |                             |                        | •                | • •                                  |
| and the applications are applied to assign to mark for the lab.                                                                                                    | volue though the job board. Takin applications up                                                                                                    |                             | nt and any application |                  |                                      |
| show Leauns                                                                                                    | nline through the job board. Their applications wi                                                                                                    | III be stored in your accou | nt, and any recipients | you select below | r will be notified of new            |
| and versus attions agonine applications, you enable job seekers to apply for this job or<br>ras by small. ients you select will not appear in the out. Online Applications                                                                                                    | riline through the job board. Their applications wi                                                                                                    | III be stored in your accou | nt, and any recipients | you select below | v will be notified of new            |
| and details                                                                                                    | rnline through the job board. Their applications w                                                                                                    | II be stored in your accou  | nt, and any recipients | you select below | will be notified of new              |
| anou volues  cations  g online applications, you enable job seekers to apply for this job one by email.  ients you select will not appear in the ad.  Online Applications                                                                                                    | online through the job board. Their applications with the provide the provided the provided the  | III be stored in your accou | nt, and any recipients | you select below | will be notified of new              |
| stron versus sations ag online applications, you enable job seekers to apply for this job one by email. inits you select will not appear in the ad. Online Applications                                                                                                    | nline through the job board. Their oppilcations with the previous state of the state of the stat | III be stored in your accou | nt, and any recipients | you select balow | will be notified of new              |
| and versus and the set of the set of the set | nline through the job board. Their applications w                                                                                                    | II be stored in your accou  | nt, and any recipients | you select below | will be notified of new              |
| and versus  cations  gonile opplications, you enable job seekers to apply for this job o ons by email.  ants you select will not appear in the ad.  Online Applications                                                                                                    | viline through the job board. Their applications with the preview of the preview of the preview  | III be stored in your accou | nt, and any recipients | you select below | will be notified of new              |
| and versus  cations go online applications, you enable job seekers to apply for this job ons by email. Online Applications                                                                                                    | riline through the job board. Their applications with the preview report JO                                                                                                    | III be stored in your accou | nt, and any recipients | you select below |                                      |
| ations answere the sector of the sector of t | online through the job board. Their applications with the provide the provide the provide the provide the provide the provided the provided the prov | III be stored in your accou | nt, and any recipients | you select below | will be notified of new              |

# Contact Us

### **Association of Christian Schools International:**

ACSI Care Team (800) 367-0798 careteam@acsi.org

Association: www.acsi.org Career Center: careers.acsi.org

### **Community Brands:**

Customer Service (860) 437-5700 clientserv@yourmembership.com

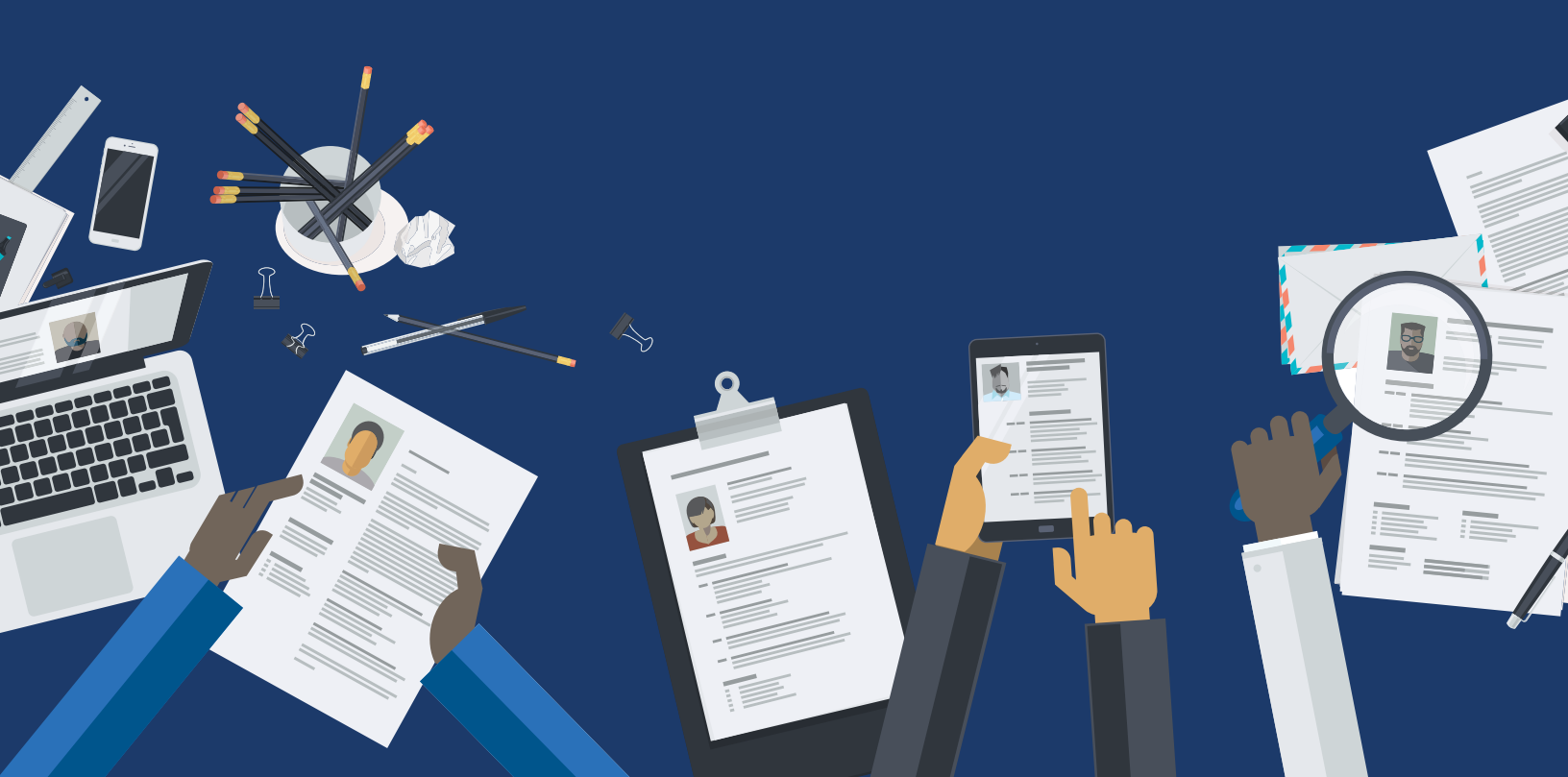